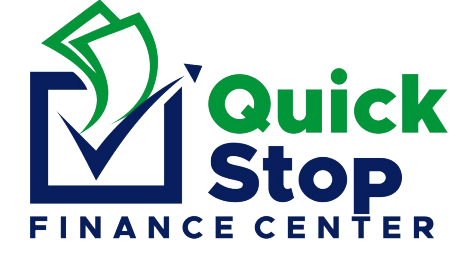

### **BELIZE BANK**

## ONLINE TRANSFER FROM YOUR PERSONAL ACCOUNT ONLY

#### NO BILL-PAY OR THIRD-PARTY TRANSFERS ON YOUR BEHALF ARE ACCEPTED

| Accounts  MAKE A TRANSFER  TANSFES  ACCOUNT FROM* ACCOUNT FROM* ACCOUN | <ol> <li>Upon Login on the Main Webpage Select "TRANSFERS" –<br/>from the side tab</li> <li>Next Select "MAKE A TRANSFER"</li> </ol>                                                                                                    |
|----------------------------------------------------------------------------------------------------|----------------------------------------------------------------------------------------------------|
| ACCOUNT FROM*  ACCOUNT BALANCE  ACCOUNT BALANCE  ACCOUNT TO*  Third party Account  FAVORITES  State of a provide                                                                                                    | <ul> <li>3. Select the account you will be using to make payment.</li> <li>4. Select THIRD PARTY ACCOUNT under "Account to"</li> </ul>                                                                                                    |
| BENEFICIARY BANK* BENEFICIARY ACCOUNT NUMBER* Belize Bank Belize Bank Beneficiary account name* Duckstop Personal Finance Center Duckstop Personal Finance Center BZ3 \$150.00 ansfer Amount REASON FOR TRANSFER* Please specify the reason for transfer Payment for John Doe ( <i>Customer Name</i> ) - REFFID ( <i>Referral ID</i> ) Save Beneficiary as Favorite Schedule Transfer                                                                                                    | <ul> <li>5. Enter Quickstop Account # 120325010120001</li> <li>6. Enter Quickstop Name: Quickstop Personal Finance Center</li> <li>7. Enter the amount you're paying</li> <li>8. Reason for Transfer: Customer Name and Referral ID (found on your receipt)</li> </ul> |

### Using Online Bill Pay

| ▲ ACCOMPS<br>計 TRAISPES            | MAKE A BILL PAYMENT<br>Provid this built to a tribuille | 1. | Upon Login on the Main Webpage Select "BILL PAY" – from the side tab |
|------------------------------------|---------------------------------------------------------|----|----------------------------------------------------------------------|
| LEI BILL PAY A                     | ADDATA HUDDAN - MORT HUDDAN - MORT HUDDAN               |    |                                                                      |
| PAY A BILL                         | relation Account to debit                               | -  |                                                                      |
| VIEW RESTORY                       | DRITES                                                  | 2. | Next Select "PAY A BILL"                                             |
|                                    | 2, balant a ravertan                                    |    |                                                                      |
|                                    | IT A MOTE.                                              |    |                                                                      |
| C DUDINGS FAVORENTS                |                                                         |    |                                                                      |
| ALCO                               | OUNT NUMBER "                                           |    |                                                                      |
|                                    | be mer because weiter with the dapting                  |    |                                                                      |
| 5 MOBILE CHANNEL                   | TUNU U KAMP <sup>1</sup>                                |    |                                                                      |
| Станования<br>СП-наятиянская ная   | or your nethnoot hadof with the angultor                |    |                                                                      |
| APTO APTO                          |                                                         |    |                                                                      |
|                                    |                                                         | 3. | Select the account you will be using to make payment.                |
| ACCOUNT FROM*                      | ACCOUNT BALANCE                                         |    | v o iv                                                               |
| select the Account to deb          | 5/t 👻                                                   |    |                                                                      |
| Account From Is requ               | ulred                                                   | 4. | <b>Pavee:</b> Select Ouick Stop Personal Finance Ctr                 |
| FAVORITES                          | EAST 1                                                  |    |                                                                      |
| Q Select a Favorite                |                                                         |    |                                                                      |
| SELECT A PAYEE*                    |                                                         |    |                                                                      |
|                                    |                                                         |    |                                                                      |
| 1                                  |                                                         |    |                                                                      |
|                                    | 2051                                                    |    |                                                                      |
| Queens square Anglican Scr         | 000                                                     |    |                                                                      |
| Quickstop Personal Finance         | CL6                                                     |    |                                                                      |
| REG INSURANCE Co. LTD              |                                                         |    |                                                                      |
|                                    |                                                         |    |                                                                      |
|                                    |                                                         | 5. | Account Number: Insert your REFERREAL ID (found on your              |
|                                    |                                                         | 0. |                                                                      |
|                                    | MAKE A BILL PAYMENT                                     |    | receipt)                                                             |
|                                    | Please fill out the information                         |    |                                                                      |
|                                    | 2010/2010/2                                             | -  |                                                                      |
| <ul> <li>ACCOUNT FROM *</li> </ul> | ACCOUNT BALANCE                                         | 6. | <b>Customer Name:</b> JOHN DOE (found on your receipt)               |
| select the Acc                     | cunt to debit 👻                                         |    |                                                                      |
| Acc                                | ount From screamed                                      | _  |                                                                      |
| Q Autori u Farmi                   |                                                         | 7. | Enter the amount you're paying.                                      |
| SELECT A PAYER*                    |                                                         |    |                                                                      |
| MENT                               |                                                         |    |                                                                      |
| Quickstop Persons                  | si Finance Ctr                                          |    |                                                                      |
| ACCOUNT NUMBER                     |                                                         |    |                                                                      |
| REFERRAL ID                        |                                                         |    |                                                                      |
| CUSTOMER NAME*                     |                                                         |    |                                                                      |
| CUSTOMER NAM                       | 4E                                                      |    |                                                                      |
| *TRUCIMA                           |                                                         |    |                                                                      |
| 92\$ son                           |                                                         |    |                                                                      |
| COMMENTS                           |                                                         |    |                                                                      |
| for unimodel.                      |                                                         |    |                                                                      |

# Using Mobile Bill Pay

|                                | +                 | 1. Upon Login on the Main Webpage Select "Payments"<br>then the "+" sign |
|--------------------------------|-------------------|--------------------------------------------------------------------------|
| Accounts Transfers Payments    | My Inbox          |                                                                          |
| Make a Payment                 |                   | 2. Select Pay a Bill.                                                    |
| Pay a Bill                     |                   |                                                                          |
| Pay a Credit Card              |                   |                                                                          |
| Cancel                         | My InDox          |                                                                          |
|                                |                   | 3. Select the account you will be using to make payment.                 |
| Quickstop Personal Finance Ctr | >                 | 4. Payee: Select Quick Stop Personal Finance Ctr                         |
| RFG INSURANCE Co. LTD          | >                 |                                                                          |
| RFG LIFE                       | >                 |                                                                          |
| Sacred Heart College           | >                 |                                                                          |
| Close                          | ~                 | 5. Account Number: Insert your REFERREAL ID (found<br>on your receipt)   |
| Make a Bill Payment            |                   | 6 Customer Name: IOHN DOF (found on your receipt)                        |
| Bill Details<br>Step 3 of 4    |                   | 7 Enter the amount you're paying                                         |
| Swipe to move one step back    | 1                 | 7. Enter the amount you're paying.                                       |
| Debit from                     | Available Balance |                                                                          |
| Payee                          |                   |                                                                          |
| Quickstop Personal Finance Ctr |                   |                                                                          |
| Account Number                 |                   |                                                                          |
| REFERRAL ID                    |                   |                                                                          |
| Customer Name                  |                   |                                                                          |
| Your name                      |                   |                                                                          |
| Amount                         |                   |                                                                          |

| 200 |                       |  |
|-----|-----------------------|--|
|     | Continue to Next Step |  |
|     |                       |  |